| 類別 | Operation System FAQ on XPAC_WES2009 |    |       |    |            | 編號 | 3-015-03 |
|----|--------------------------------------|----|-------|----|------------|----|----------|
| 作者 | Amber                                | 版本 | 1.0.0 | 日期 | 2012/04/09 | 頁數 | 1/7      |

## 如何使用遠端桌面?

| 滴用於 |   |
|-----|---|
|     | - |

| 平台                | 作業系統版本  | XPAC utility 版本 |
|-------------------|---------|-----------------|
| <b>XP-8000</b> 系列 | WES2009 | 所有版本            |
| XP-8000-Atom 系列   | WES2009 | 所有版本            |
|                   |         |                 |
|                   |         |                 |

注意!

欲變更系統的任何設定之前,請先關閉EWF的保護,方能使變更值生效;設定完成之後, 請再開啓EWF的保護,以保護您系統的安全。

XPAC的系統本身就有內建遠端桌面連線的功能,此功能可以讓您的Windows平台電腦遠端控制設置在偏遠地區的XPAC,省去來回奔波的成本。以下步驟將告訴您如何在XPAC上設定使用者帳戶讓遠端電腦可以連線進來,以及如何執行本機電腦的遠端連線。

## · <u> 啓用XPAC的遠端桌面連線</u>

## 步驟1:開始→設定→控制台→雙點擊系統。

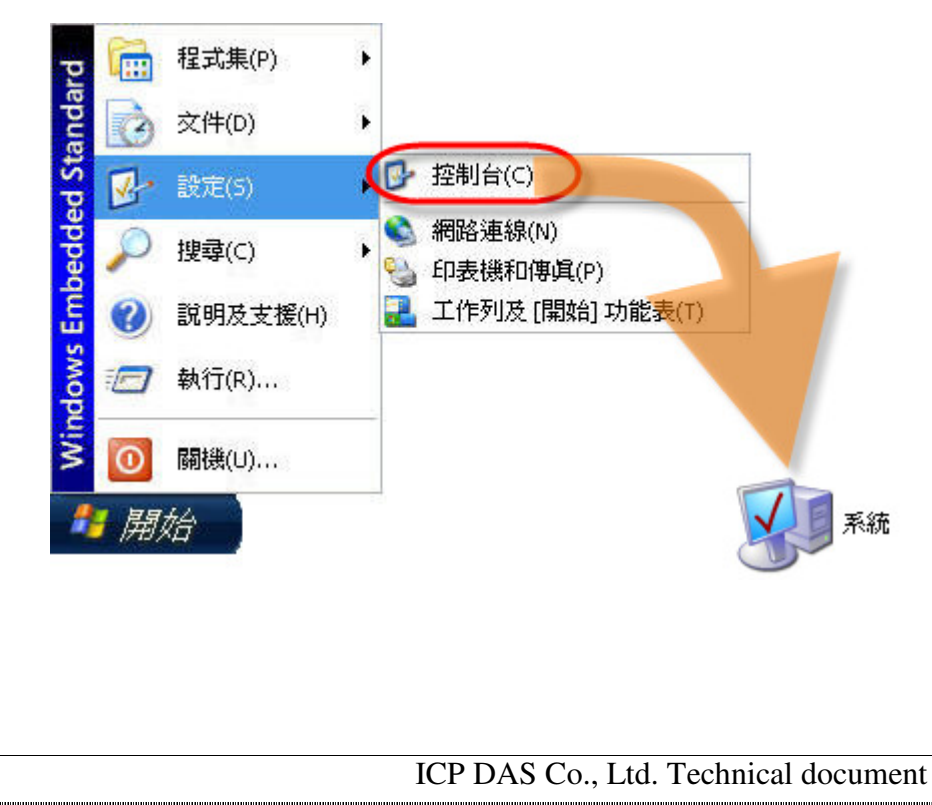

| 類別 | Operation System FAQ on XPAC_WES2009 |    |       |    |            | 編號 | 3-015-03 |
|----|--------------------------------------|----|-------|----|------------|----|----------|
| 作者 | Amber                                | 版本 | 1.0.0 | 日期 | 2012/04/09 | 頁數 | 2/7      |

## 步驟 2: 切換到遠端的頁籤→確認允許從這部電腦發出遠端協助的要求和允許使用者遠端連線

到這部電腦的選項有被勾選(預設值為啓用的狀態)。

| 統內   | 容                       |              |                      |        |                          | ?    |
|------|-------------------------|--------------|----------------------|--------|--------------------------|------|
| 一般   | 電腦名稱                    | 硬體           | 進階                   | 系統還原   | 遠端                       |      |
| Ľ    | 諸選取您要                   | 從其他(         | 位置使用注                | 這部電腦的方 | 〕式。                      |      |
| 9    | 1990)<br>1)許從這部電        | 腦發出這         | 遠端協助的                | 的要求(R) |                          |      |
| ľ    | 十麼是遠端協                  | <u>助?</u>    |                      |        |                          | )    |
| 速端   | 点面                      |              |                      |        |                          |      |
| 23   | t許使用者遠<br>「敷的要照名        | 端連線3<br>琴·   | 创這部電腦                |        |                          |      |
| Č    | 七空中9电版4年<br>DEM-C2S3VIJ | INNE<br>LXDL |                      |        |                          |      |
| f    | 十麼是遠端点                  | <u>面?</u>    |                      |        |                          |      |
| SIFT | +6 /11 >+ 340 >+ 6      | ちていとう かつ     |                      |        | 【遠端使用者()<br>* 振らい() (東京) | S)   |
| 對碼   | 於從遠端連約。                 | 利這個          | 電腦的使                 | 用者,使用者 | 昏恨尸必须要 <sup>。</sup>      | 有密   |
| 將    | 會設定 <u>Wind</u>         | owe防火        | ( <mark>牆</mark> 允許遠 | 端桌面連線  | 到這個電腦。                   |      |
|      |                         |              |                      |        |                          |      |
|      |                         |              | 確定                   |        | 取消                       | 套用(A |

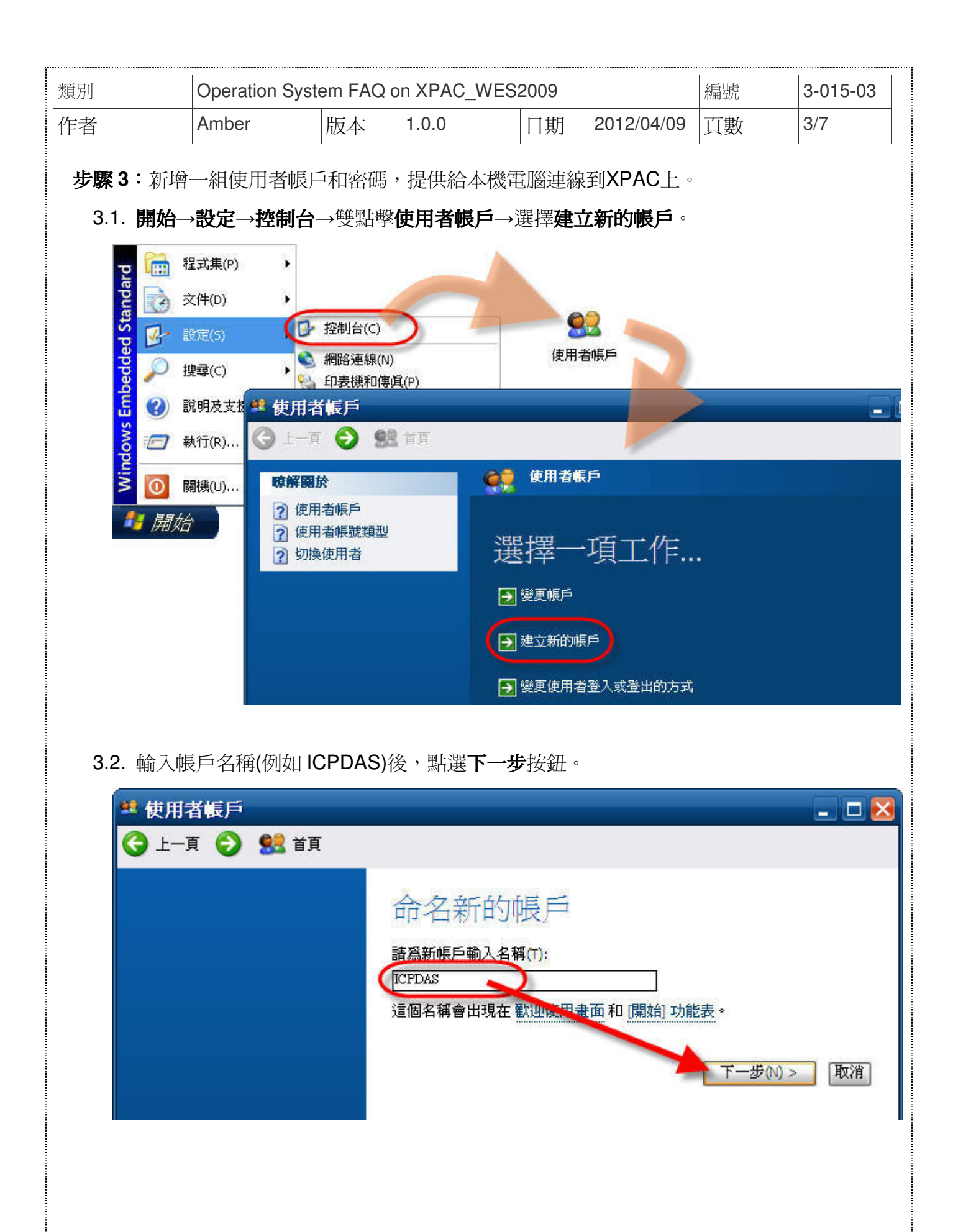

| 類別 | Operation System FAQ on XPAC_WES2009 |    |       |    |            | 編號 | 3-015-03 |
|----|--------------------------------------|----|-------|----|------------|----|----------|
| 作者 | Amber                                | 版本 | 1.0.0 | 日期 | 2012/04/09 | 頁數 | 4/7      |

3.3. 帳戶類型選取預設是電腦系統管理員,不需做更動,直接按**建立帳戶**按鈕。

▲ 使用者帳戶
 ▲ 上一頁 ② 樂 首頁
 ○ 使用者帳戶類型
 ○ 電腦系統管理員(A) ○ 受限制的(L)
 如果您有電腦系統管理員帳戶,就可以:
 • 建立、變更或刪除這部電腦上的帳戶
 • 進行整個系統的變更
 • 安裝程式並存取所有檔案

3.4. 回到使用者帳戶的主畫面後,選擇建立的新帳戶(例如ICPDAS)來設定密碼。

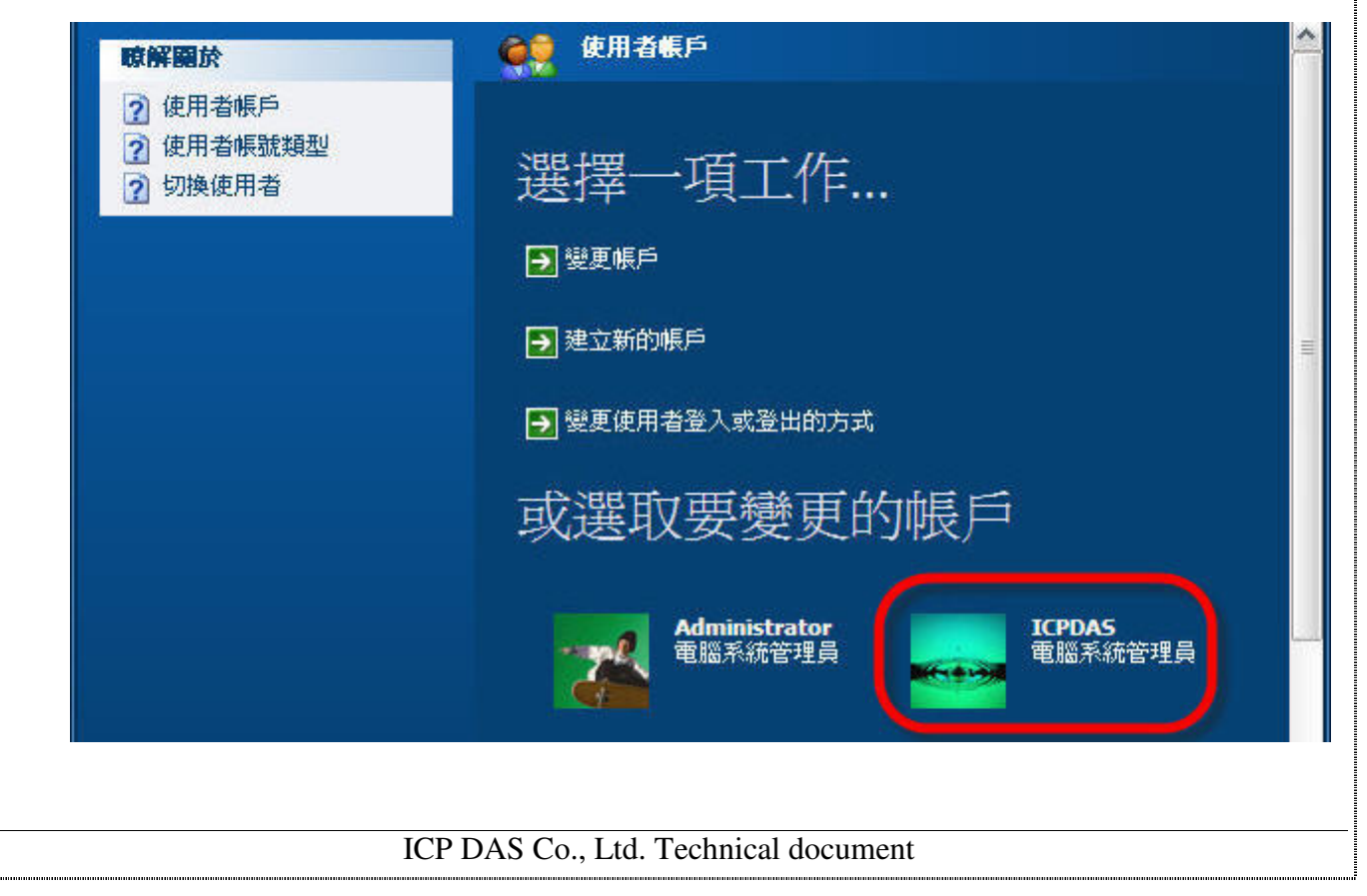

| 類別             | Operation Syst                                | em FAQ c |                                            | 編號 | 3-015-03   |    |     |
|----------------|-----------------------------------------------|----------|--------------------------------------------|----|------------|----|-----|
| 作者             | Amber                                         | 版本       | 1.0.0                                      | 日期 | 2012/04/09 | 頁數 | 5/7 |
| 3.5. 變更        | 的選項選擇 <b>建立</b>                               | 密碼。      |                                            |    |            |    |     |
| <b>(</b> ) ±   | 一頁 📀 🔮 首頁                                     | Ī        |                                            |    |            |    |     |
| 相關<br>變更<br>建立 | 相關的工作<br>變更其他帳戶<br>建立新的帳戶<br>建立新的帳戶<br>建立新的帳戶 |          |                                            |    |            |    |     |
|                |                                               |          | <ul> <li>→ 建立密碼</li> <li>→ 變更圖片</li> </ul> |    |            |    |     |
|                |                                               |          | → 變更帳戶類型                                   |    |            |    |     |

3.6. 依照畫面指示,輸入新的密碼→再次輸入新的密碼做確認→按**建立密碼**的按鈕後完成新 增使用者的帳戶密碼。另外密碼提示欄有沒有輸入資料都無所謂,建議保持空白即可。

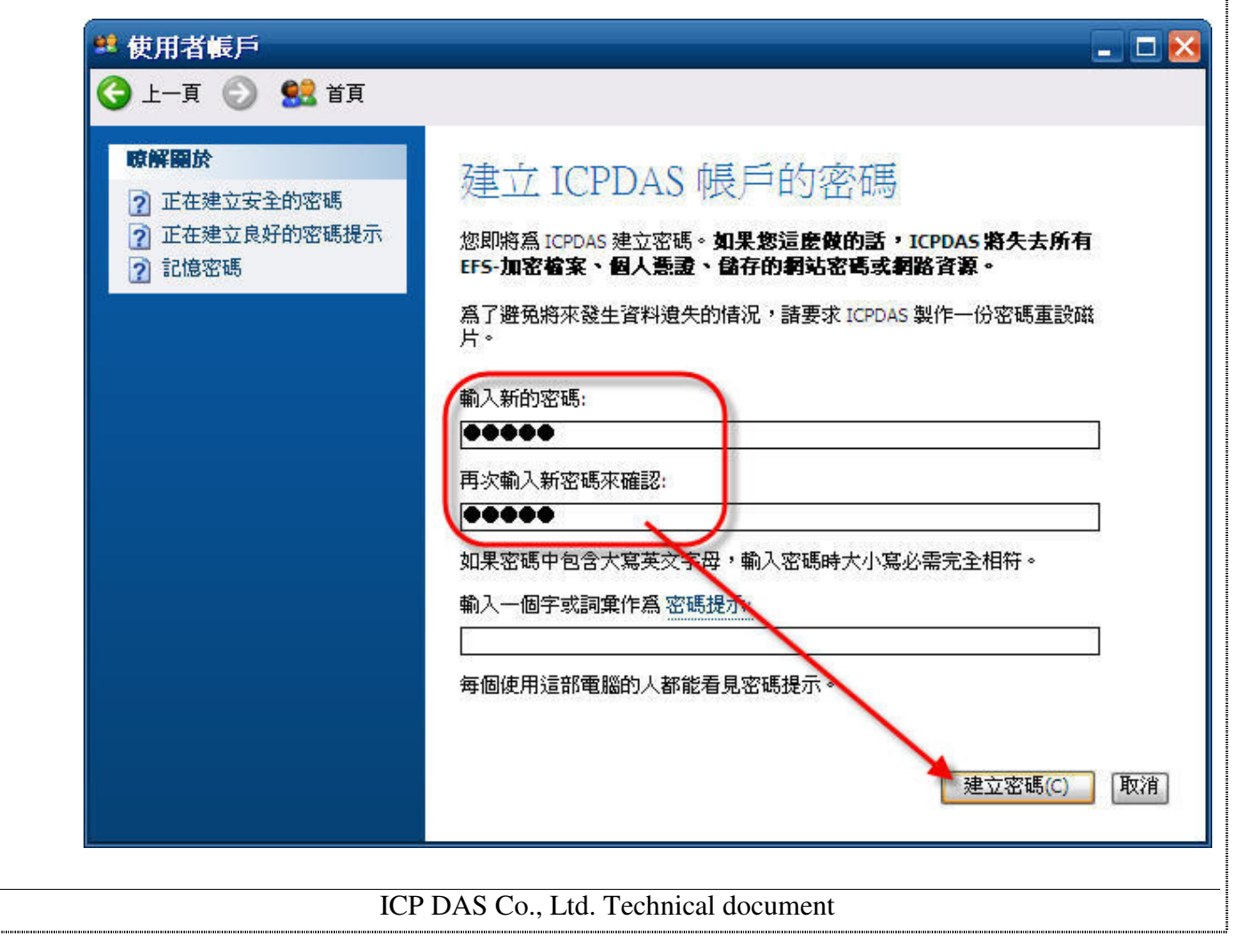

| 類別   |                                        | Operation Syst        | em FAQ (      | on XPAC_WES              | 2009          |            | 編號       | 3-015-03 |  |  |  |
|------|----------------------------------------|-----------------------|---------------|--------------------------|---------------|------------|----------|----------|--|--|--|
| 作者   | 2                                      | Amber                 | 版本            | 1.0.0                    | 日期            | 2012/04/09 | 頁數       | 6/7      |  |  |  |
|      |                                        |                       |               |                          |               |            | <u> </u> |          |  |  |  |
| Ξ`   | 開啓本植                                   | <b>赞電腦連線</b> 到        | 遠端XF          | PAC                      |               |            |          |          |  |  |  |
| 步    | <b>驟1:</b> 登入                          | 本機Windows             | 電腦並確認         | 認您已經連線到                  | 刘網際網          | 路或LAN。     |          |          |  |  |  |
| 步    | 驟2:開始                                  | →程式集→附属               | <b>圖應用程</b> 語 | <b>式→</b> 點選 <b>遠端</b> , | 東面連線          | 0          |          |          |  |  |  |
| 步    | 步驟3:在電腦的選項輸入您想要連線的遠端XPAC的IP位址,之後按連線按鈕。 |                       |               |                          |               |            |          |          |  |  |  |
|      | 包 遠端桌面                                 | 連線                    |               |                          |               | 3          |          |          |  |  |  |
|      |                                        | 遠端桌面                  |               |                          |               | 1          |          |          |  |  |  |
|      | 2                                      | 連線                    |               |                          |               |            |          |          |  |  |  |
|      | (電腦(C):                                | 1000151               |               |                          |               |            |          |          |  |  |  |
|      | 使用者名稱:                                 | 沒有指定                  |               |                          |               |            |          |          |  |  |  |
|      | 電腦名稱欄的                                 | 立空白。請輸入完整             | 的遠端電腦         | 名稱。                      |               |            |          |          |  |  |  |
|      |                                        | 「連線の」                 | <b>時</b> が街   |                          | 発頂(の) >>      | 1          |          |          |  |  |  |
|      |                                        |                       | 4410          |                          | ₩-¥©) ***     | J          |          |          |  |  |  |
| • K. |                                        |                       |               |                          | · • • • • •   |            |          |          |  |  |  |
| 步    | <b>驟 4:</b> 進人】                        | 之後可以看到 <b>X</b>       | 、PAC的個        | 史用者登人介值                  | ],輸人 <b>)</b> | KPAC 已經新   | 增的帳號與    | 密碼後按OK   |  |  |  |
| 就可.  | 以開始進行                                  | 連線。                   |               |                          |               |            |          |          |  |  |  |
|      | 🕲 10.0.0.15                            | 1 - 遠端桌面              |               |                          |               |            |          |          |  |  |  |
|      |                                        |                       |               |                          |               |            |          |          |  |  |  |
|      |                                        |                       |               |                          |               |            |          |          |  |  |  |
|      |                                        | Log On to Windo       | ws            |                          |               |            | _        |          |  |  |  |
|      |                                        |                       | N             | Vindows                  | Embe          | dded       |          |          |  |  |  |
|      |                                        | © 2008                | S             | tandard                  | LIIIDC        | uucu       |          |          |  |  |  |
|      |                                        | Microsoft Corporation |               |                          |               | Microsoft  | _        |          |  |  |  |
|      |                                        | User name: ICF        | PDAS          |                          |               |            |          |          |  |  |  |
|      |                                        | Password:             | •••           | 1                        |               | J          |          |          |  |  |  |
|      |                                        |                       |               | ОК                       | Cancel        | Options >> |          |          |  |  |  |
|      |                                        |                       |               |                          |               |            |          |          |  |  |  |
|      |                                        |                       |               |                          |               |            |          |          |  |  |  |
|      |                                        |                       |               |                          |               |            | ~        |          |  |  |  |
|      | <                                      |                       |               |                          |               |            | > .;;    |          |  |  |  |
|      | ICP DAS Co., Ltd. Technical document   |                       |               |                          |               |            |          |          |  |  |  |

| 類別 | Operation System FAQ on XPAC_WES2009 |    |       |    |            | 編號 | 3-015-03 |
|----|--------------------------------------|----|-------|----|------------|----|----------|
| 作者 | Amber                                | 版本 | 1.0.0 | 日期 | 2012/04/09 | 頁數 | 7/7      |

步驟5:登入進去之後,您就可以開始自由地操控XPAC,在這個工作階段期間,遠端XPAC會被鎖定。

**步驟 6**:如果要中斷工作階段的連線,請按遠端桌面視窗裡的Start→選擇Disconnect...→跳出 視窗詢問您是否確定要中斷連線,請按Disconnect。

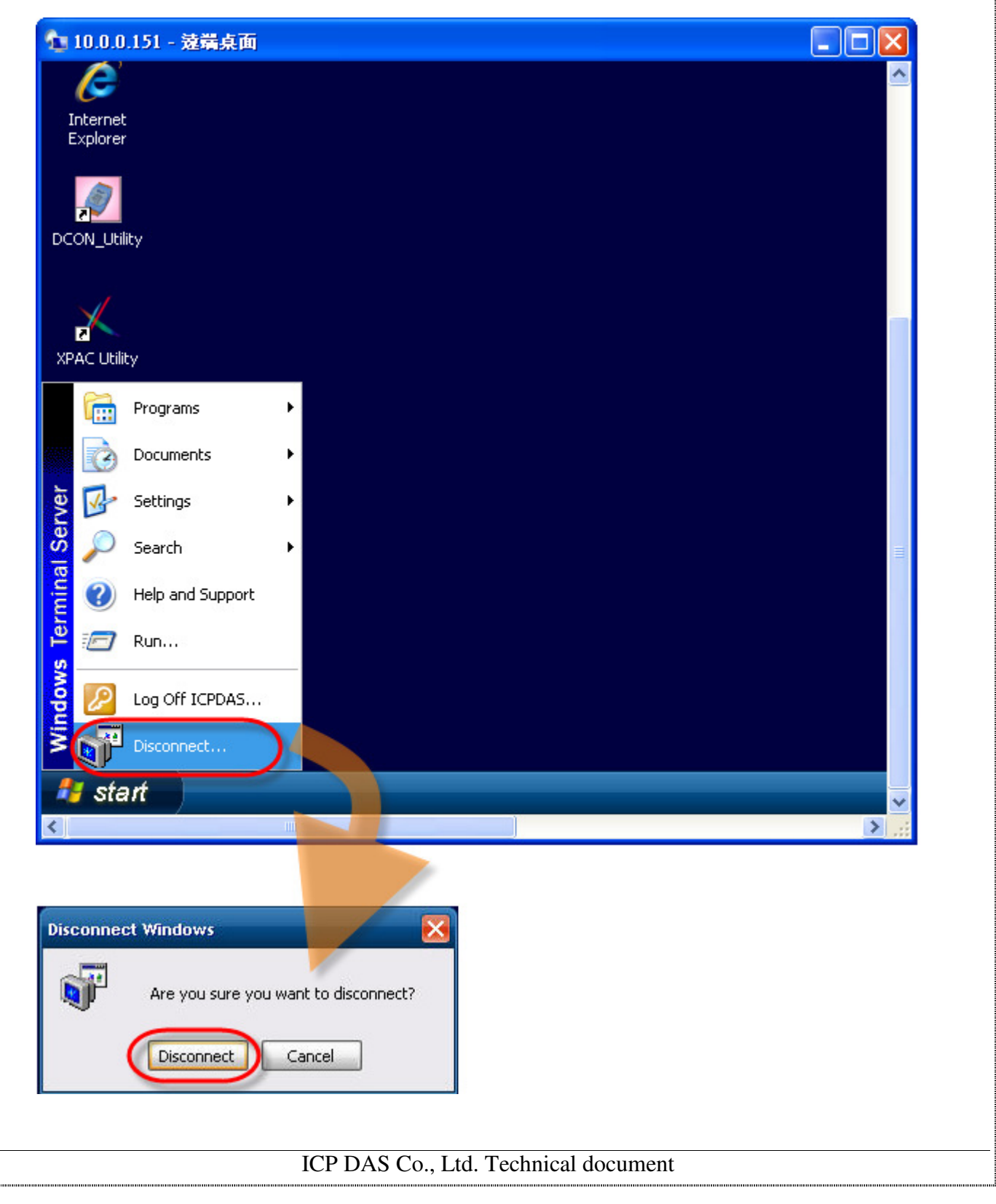